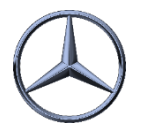

Information

Debit notes (1060)

GS contact persons (1030) Suppliers in area (1040)

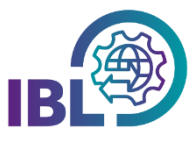

## How can quarterly reports be created?

Step 1: To create **quarter reports**, open the **Debit Notes (I060)** function in the Information section.

This function replaces the previous functions D504 and R601 and through it all machine generated invoices from IBL (DQM and REKLA) can be displayed.

Step 2: The **search** can be limited:

In addition to the time period, the type of report (quarter reports or reports for separate plants), the application and, most recently, the business area can be selected.

In additional columns, you can search for invoice references and -numbers of the two business areas.

| > IBL > In                                                                                                    | > IBL > Information > Debit notes (060) |                              |                                |                           |                             |               |         |             |       |         |          |            |  |
|----------------------------------------------------------------------------------------------------|-----------------------------------------|------------------------------|--------------------------------|---------------------------|-----------------------------|---------------|---------|-------------|-------|---------|----------|------------|--|
| From Image Report staction   January 2022 v Image Outline reports   July 2022 v Image Reports for separate plants |                                         |                              |                                |                           |                             |               |         |             |       | ₽.      |          |            |  |
| Report                                                                                                    | Supplier<br>number                      | Invoice reference<br>for car | Invoice reference<br>for truck | Invoice number<br>for car | Invoice number<br>for truck | Credit number | Company | Application | Month | Quarter | Amount   | Sum credit |  |
|                                                                                                    |                                         |                              |                                |                           |                             |               | MBAG 🗸  | All 🗸       |       |         |          |            |  |
| Ł                                                                                                    | 1000008                                 |                              |                                |                           |                             |               | MBAG    | DQM         | -     | 2022 2  | 4,411    |            |  |
| 2                                                                                                    | 10000206                                |                              |                                |                           |                             |               | MBAG    | DQM         |       | 2022 2  | 0.000    | -          |  |
| <u>×</u>                                                                                                    | 10000206                                |                              |                                |                           |                             |               | MBAG    | DQM         |       | 2022 1  | 100.004  | -          |  |
| ×                                                                                                    | 10000602                                | RE2200314                    |                                |                           |                             |               | MBAG    | Rekla       |       | 2022 1  | 1200,000 |            |  |
| <u>×</u>                                                                                                    | 10000602                                |                              |                                |                           |                             |               | MBAG    | Rekla       |       | 2022 2  | 100000   | -          |  |
| 7                                                                                                    | 10000602                                | DQ2200654                    |                                |                           |                             |               | MBAG    | DQM         |       | 2022 1  | 0.000    |            |  |
| <u>×</u>                                                                                                    | 10000602                                |                              |                                |                           |                             |               | MBAG    | DQM         |       | 2022 2  |          | -          |  |
| 2                                                                                                    | 10000610                                |                              |                                |                           |                             |               | MBAG    | DQM         |       | 2022 2  | 100.004  | -          |  |
| ×                                                                                                    | 10001006                                |                              |                                |                           |                             |               | MBAG    | Rekla       |       | 2022 1  | 22011    | -          |  |
| 2                                                                                                    | 10001006                                |                              | -                              |                           |                             |               | MBAG    | Rekla       |       | 2022 2  | +07.044  | -          |  |
| 2                                                                                                    | 10001006                                | DQ2200655                    |                                |                           |                             |               | MBAG    | DQM         |       | 2022 1  | 0.000    |            |  |
| 2                                                                                                    | 10001006                                | -                            | -                              |                           |                             |               | MBAG    | DQM         | -     | 2022 2  | 0.000    |            |  |
| A                                                                                                    | 10001014                                | 1.00                         |                                |                           |                             |               | MBAG    | DQM         |       | 2022 2  | 100.04   |            |  |

If the 'Reports for separate plants' option is selected, a drop-down list for plant selection is additionally displayed.

The search is performed by **clicking the button**.

Step 3: The **Report** column displays the icon for downloading the report.

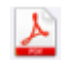

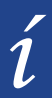

• The **minimum claims limit** can only be displayed when searching for individual applications, as the minimum claims limit may differ between applications.

IBL Support E-Mail: ibl-support@mercedes-benz.com Tel: +49 (0)30 / 887 215 588

• Charges less than 500,- Euro will not be included in the invoice.

19.04.2022